# ONLINE GRADE CHANGE WORKFLOW MANUAL

Instructions to submit a Grade Change Request from Approval and Posting

iTech and Registrar

# **Online Grade Change Workflow**

# CONTENTS

| Blue and Gold Submission                     | 2 |
|----------------------------------------------|---|
| Step 1: Blue and Gold                        | 2 |
| Step 2: Select Term                          | 3 |
| STEP 3: Select Course                        | 3 |
| Step 4: Select Student                       | 3 |
| Step 5: Change Grade and Submit              | 4 |
| Grade Change Workflow                        | 5 |
| ح<br>Workflow Map                            | 5 |
| Phase 1 Notifications and E-Mails            | 5 |
| 1E-Student Email                             | 5 |
| 1N- Department Chair is notified             | 6 |
| PHASE 2-DEAN Level notifications and e-mails | 7 |
| 2n-Dean notification                         | 7 |
| Phase 3-Registrar notifications and e-mails  | 8 |
| 3n-registrar email                           | 9 |
| Phase 4-Grade Change Notification 1          | 1 |

# **BLUE AND GOLD SUBMISSION**

# STEP 1: BLUE AND GOLD

Login to Blue and Gold Main Menu

#### **1A. Select Faculty and Advisors**

1B. Select Grade Change

**Check your Admission Status** View the status of your submitted applicatio **Personal Information** Update addresses, contact information or marital status; review name or social secur **Apply to Graduate** Online Graduation Application for Students - BETA. View Application to Graduate View graduation applications here - BETA **Student & Financial Aid** Apply for Admission, Register, View your academic records and Financial Aid Faculty & Advisors ation Overrides, View Class Lists and Student Information and Registra Registration Check your registration status, class schedule and add or drop classes MoneyConnect Login MoneyConnect, TAMUK's new online payment system, is available for your convenien

# **Faculty and Advisors**

Student Information Menu **Term Selection CRN Selection Faculty Detail Schedule** Week at a Glance **Detail Class List** Summary Class List **Detail Wait List Summary Wait List Mid-Semester Grades Final Grades Registration Overrides** Add or Drop Classes Look Up Classes **Electronic Gradebook by Component** Faculty and Advisor Security Information **Active Assignments** Assignment History **Class Schedule Course Catalog** Syllabus Information **Office Hours Open College Scheduler** Student Athlete Progress Report Class Schedule (Condensed) Student Academic Transcript List Advisees Grade Change **OISSS videos** 

1B. 🕳

# STEP 2: SELECT TERM

2A. Use the Drop Down to select the Term for the grade you wish to change.

# 2B. Then Click Submit

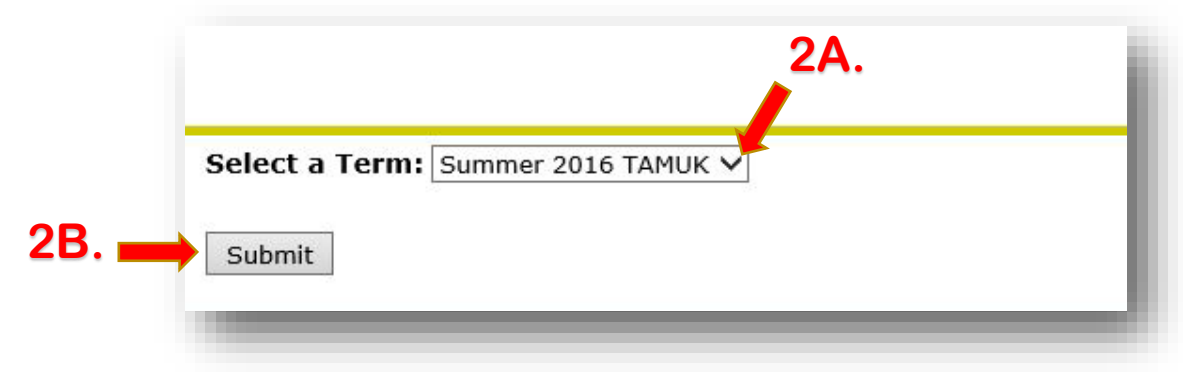

# STEP 3: SELECT COURSE

3A. Use the Drop Down to select the course for the grade you wish to change.

**3B. Then Click Submit** 

|     |            | 3A.                                                  |  |
|-----|------------|------------------------------------------------------|--|
|     | CRN:       | ISYS 2302 500: Principles of Information Syst, 40473 |  |
| . – | Submit     |                                                      |  |
|     | RELEASE: 8 | 0                                                    |  |

# STEP 4: SELECT STUDENT

4A. Click Select next to the student whose grade you wish to change.

| Course  | Information       |                       | 10760 |             |       |                    |
|---------|-------------------|-----------------------|-------|-------------|-------|--------------------|
| Princip | les of Informatio | on Syst - ISYS 2302 5 | 500   |             |       |                    |
| CRN:    |                   | 40473                 |       |             |       |                    |
| Studen  | ts Registered:    | 7                     |       |             |       |                    |
| Crada C | hongoo Poguoot    |                       |       |             |       |                    |
| Grade C | Record Number     | Student Name          | ID    | Credits     | Grade | Registration Numbe |
| Select  | 1                 | ſ <u></u>             |       | C 4 5 0 000 | В     | 1                  |
| Select  | 2                 | 4                     |       |             | A     | 2                  |
| Select  | 3                 | 1                     |       |             | A     | 3                  |
| Select  | 4                 | 1                     |       |             | А     | 4                  |
| Select  | 5                 | •                     |       |             | A     | 6                  |
| Select  | 6                 | ł                     |       |             | в     | 8                  |
|         | 1-                |                       |       |             | -     | 10                 |

# STEP 5: CHANGE GRADE AND SUBMIT

- 5A. Click on the Drop Down to choose the new grade.
- 5B. Describe the reason for changing the grade
- 5C. Click Submit to start the workflow and forward for approvals.
  - 1. Department Chair
  - 2. Dean
  - 3. Registrar

| Principles of Info | ormation Syst - ISYS 2302 500 |                                       |
|--------------------|-------------------------------|---------------------------------------|
| CRN:<br>Name:      | 40473<br>M                    |                                       |
| Previous Grade     | B 5A                          |                                       |
| Select new grade   | e: BV                         |                                       |
| Grade Change Re    | eason:                        |                                       |
| <b>FD</b> —        |                               | · · · · · · · · · · · · · · · · · · · |
| 2B                 | ▶                             | ~                                     |
|                    |                               |                                       |

5C

# **GRADE CHANGE WORKFLOW**

# WORKFLOW MAP

Below is the workflow you will see in <u>Banner Workflow Login</u>. The notifications and emails are Labeled for use in this document for description and identification purposes.

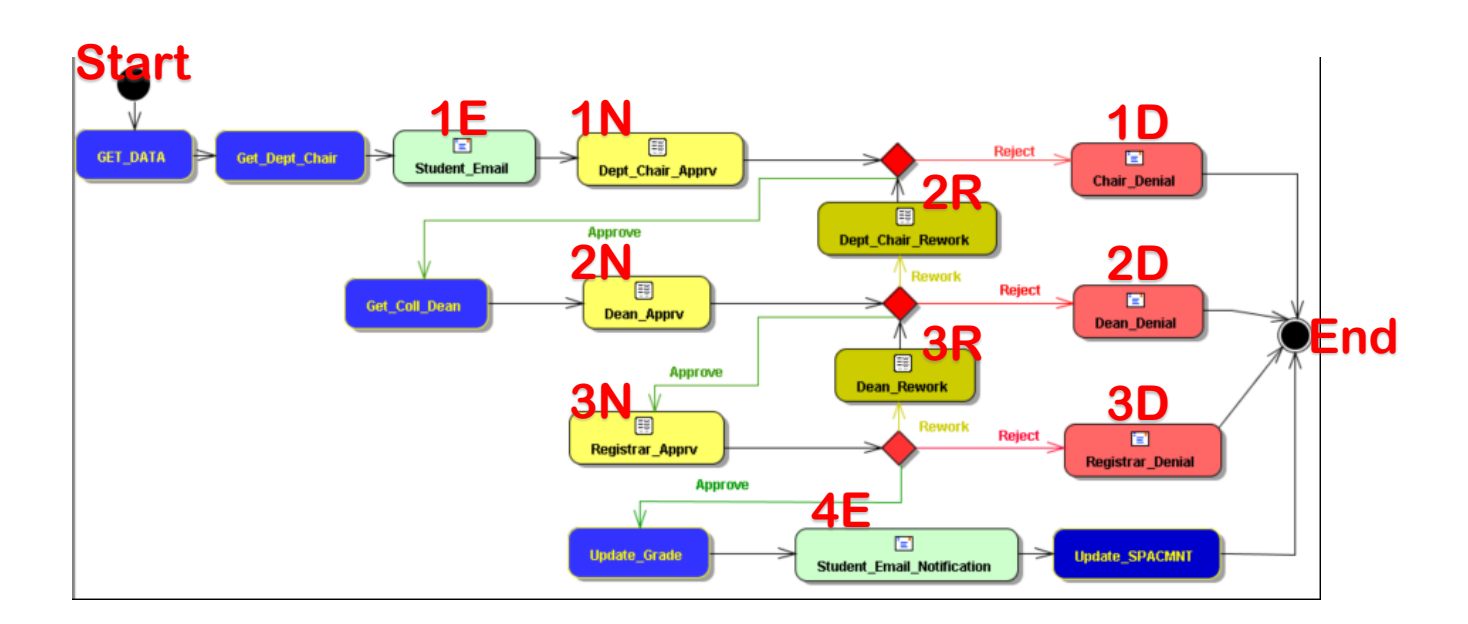

# PHASE 1 NOTIFICATIONS AND E-MAILS

When the workflow begins in Blue and Gold it sends the data to Banner Workflow and then looks for the Department Chair of the Instructor who submitted the request.

## 1E-STUDENT\_EMAIL

This email notifies the student of the grade change submission.

**1E** 

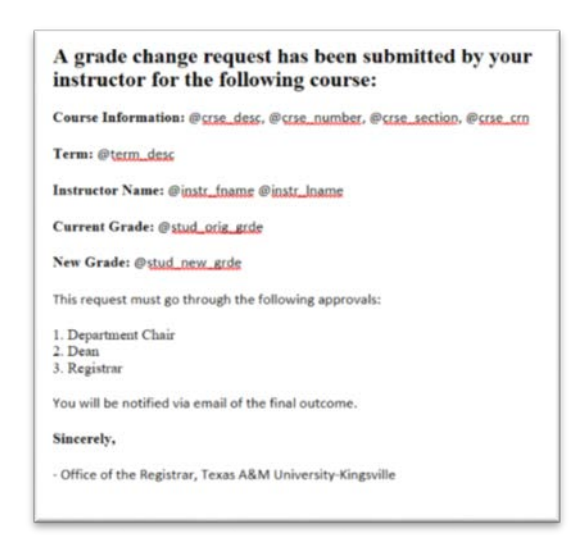

#### **1N- DEPARTMENT CHAIR IS NOTIFIED**

The Department Chair gets a notification and a link to the workflow.

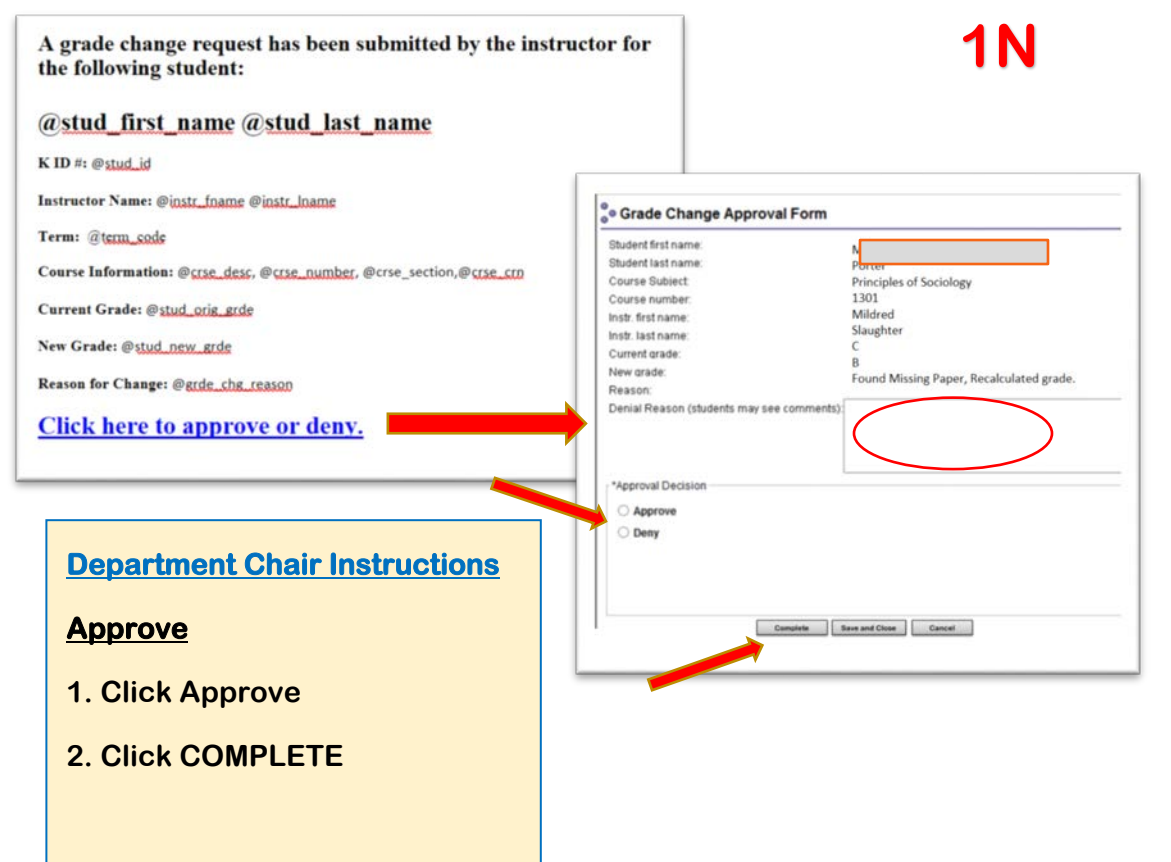

#### <u>Deny</u>

1. Complete Denial Reason (This will be sent to the Student)

2. Click Deny

3. Click COMPLETE (*Save and Close will not send it on, it lets you save the workflow comments and come back to it)* 

4. Student and Instructor receive email below and workflow is ended

# **1D**

| From:    | noreply@tamuk.edu                                                            |  |
|----------|------------------------------------------------------------------------------|--|
| To:      | @student_email                                                               |  |
| CC:      | @instr_email                                                                 |  |
| Subject: | Grade Change Request has been denied for @stud_first_name<br>@stud_last_name |  |

#### Your grade change has been denied by the Department Chair

Course Information: @crse\_desc, @crse\_number, @crse\_crn

Term: @term\_desc

Reason: @chr. denial\_rsn

Please contact your instructor @instr\_fname @instr\_lname for more information.

- Office of the Registrar, Texas A&M University-Kingsville

# PHASE 2-DEAN LEVEL NOTIFICATIONS AND E-MAILS

Phase 2 captures the Dean's notification and e-mails. If the Department Chair Approves, then the next phase is triggered in workflow.

# 2N-DEAN NOTIFICATION

#### The Dean will receive an e-mail:

| From:                     | noreply@tamuk.edu                                                          |                                      | 2N                                       |
|---------------------------|----------------------------------------------------------------------------|--------------------------------------|------------------------------------------|
| To:                       | @coll_dean_email                                                           |                                      |                                          |
| CC:                       |                                                                            |                                      |                                          |
| Subject:                  | Grade Change Request for @stud_first_name @stu                             | d_last_name                          |                                          |
| A grad<br>studen<br>@stud | le change request has been submitted<br>t:<br>l_first_name @stud_last_name | by the instructor for the following  |                                          |
| K ID #: @                 | Ostud_id                                                                   |                                      |                                          |
| Term: @t                  | term_code                                                                  |                                      |                                          |
| Instructo                 | r Name: @instr_fname @instr_Iname                                          |                                      |                                          |
| Course In                 | a formation: @crse_desc, @crse_number, @crse_section                       | n, @CRN                              |                                          |
| Current (                 | Grade: @stud_orig_grde                                                     |                                      | 1                                        |
| New Grad                  | le:@stud_new_grde                                                          | e Grade Change Approval For          | m                                        |
| Reason fo                 | or Change: @grde_chg_reason                                                | Student first name:                  |                                          |
| Approval                  | <u>s</u>                                                                   | Student last name:                   |                                          |
| Chair Ap                  | proval by: @dept chr fname@dept chr Iname                                  | Course Subject:                      | Principles of Sociology                  |
|                           |                                                                            | Course number:                       | 1301                                     |
| Click                     | here to approve or deny.                                                   | Instr. last name:                    | Mildred                                  |
|                           |                                                                            | Current grade:                       | C                                        |
|                           |                                                                            | New grade:                           | B                                        |
|                           |                                                                            | Reason:                              | Found Missing Paper, Recalculated grade. |
|                           |                                                                            | DeniavRework Reason (students may se | se comments):                            |
|                           |                                                                            |                                      | C                                        |
| <u>Dean</u>               | Instructions                                                               |                                      |                                          |
| _                         |                                                                            | *Approval Decision                   |                                          |
| Appro                     | ove                                                                        | ○ Approve                            |                                          |
|                           |                                                                            | ○ Rework                             |                                          |
| 1. Clie                   | ck Approve                                                                 | O Deny                               |                                          |
| 2. Clie                   |                                                                            |                                      |                                          |
| 3. Wo                     | rkflow Proceeds to                                                         | - O-moleka                           | Enus and films                           |
| Phae                      | a 3 (pg 7)                                                                 | Lompiete                             | Cancel Cancel                            |
| 11030                     |                                                                            |                                      |                                          |

# **Dean Instructions**

## **Rework**

1. Fill out Denial/Rework Reason. (This is sent to the Department Chair)

2. Click the Rework button.

3. Click Complete. This sends the workflow back to Phase 1 (pg. 6)

# 2**R**

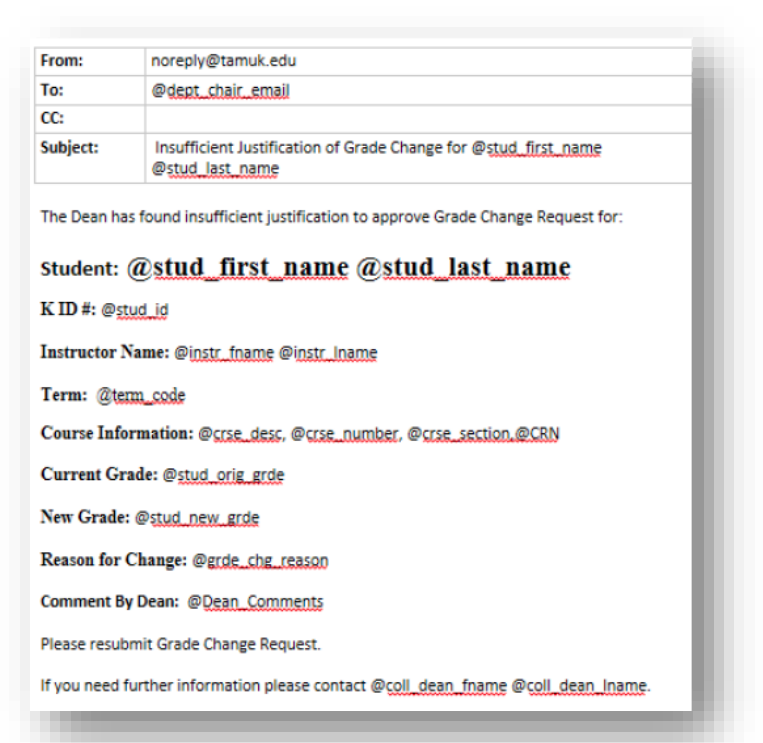

## **Dean Instructions**

### <u>Deny</u>

1. Complete Denial Reason (This is sent to the Student)

2. Click Deny.

3. Click Complete. *(Save and Close will not send it on, it lets you save the workflow comments and come back to it)* 

4. Student and Instructor receive e-mail 2D and workflow ends

| From:    | noreply@tamuk.edu                                                            |  |
|----------|------------------------------------------------------------------------------|--|
| To:      | @student_email                                                               |  |
| CC:      | @instr_email                                                                 |  |
| Subject: | Grade Change Request has been denied for @stud_first_name<br>@stud_last_name |  |

#### The grade change has been denied.

Course Information: @crse\_desc, @crse\_number, @crse\_crn

Term: @term\_desc

Reason: @dean\_commts

Please contact your instructor <u>@instr\_fname</u> <u>@instr\_lname</u> for more information.

- Office of the Registrar, Texas A&M University-Kingsville

# PHASE 3-REGISTRAR NOTIFICATIONS AND E-MAILS

Phase 3 captures the Registrar's Notification and e-mails. If the Registrar approves, then the Student is notified of the change and the Grade in Banner is changed.

## **3N-REGISTRAR EMAIL**

#### The Registrar will receive an e-mail.

 From:
 noreply@tamuk.edu

 To:
 @registrar\_email (role)

 CC:
 Subject:
 Grade Change Request for @stud\_first\_name @stud\_last\_name

 A grade change request has been submitted by the instructor for the following student:
 @stud\_first\_name @stud\_last\_name

 @stud\_first\_name @stud\_last\_name
 K ID #: @stud\_id

 Term: @term\_code
 Instructor Name: @instr\_fname @instr\_lname

Course Information: @crse\_desc, @crse\_number, @crse\_section, @CRN

Current Grade: @stud\_orig\_grde

New Grade: @stud\_new\_grde

Reason for Change: @grde\_chg\_reason

#### Approvals

Chair Approval by: @dept\_chr\_fname @dept\_chr\_Iname

Dean Approval by: @dean\_fname @dean\_Iname

Click here to approve or deny.

| uentiirstname.                                |                                          |
|-----------------------------------------------|------------------------------------------|
| dent last name:                               | Principles of Sociology                  |
| urse Subject:                                 | 1301                                     |
| urse number:                                  | Mildred                                  |
| tr. first name:                               | Slaughter                                |
| tr. last name:                                | C                                        |
| rrent grade:                                  | В                                        |
| w grade:                                      | Found Missing Paper, Recalculated grade. |
| ason:                                         |                                          |
| anda Cada:                                    | cc 🕶                                     |
| pproval Decision                              |                                          |
| oproval Decision                              |                                          |
| pproval Decision                              |                                          |
| pproval Decision<br>Approve<br>Rework<br>Denv |                                          |
| pproval Decision<br>Approve<br>Rework<br>Deny |                                          |
| pproval Decision<br>Approve<br>Rework<br>Deny |                                          |

**3N** 

### **Registrar Instructions**

#### <u>Approve</u>

- 1. Click Approve
- 2. Click COMPLETE.

3. Workflow proceeds to Phase 4. (pg. 11)

### **Registrar Instructions**

## Rework

1 Fill out Denial/Rework Reason. *(This is sent to the Department Chair)* 

2. Click the Rework button.

3. Click COMPLETE. This sends the workflow back to Phase 2. (pg. 7)

#### **Registrar Instructions**

#### <u>Deny</u>

1. Complete Denial Reason. (This is sent to the Student)

2. Click Deny.

3. Click COMPLETE.

4. Student and Instructor receive email and workflow ends.

| From:    | @registrar_email                                                     | 3R             |
|----------|----------------------------------------------------------------------|----------------|
| To:      | @dean_email                                                          | UN             |
| CC:      |                                                                      |                |
| Subject: | Insufficient Justification of Grade Change for @ş<br>@stud_last_name | tud_first_name |

The Registrar has found insufficient justification to approve Grade Change Request for:

# Student: @stud\_first\_name @stud\_last\_name

#### K ID #: @stud\_id

Instructor Name: @instr\_fname @instr\_iname

Term: @term\_code

Course Information: @crse\_desc, @crse\_number, @crse\_section,@CRN

Current Grade: @stud\_orig\_grde

New Grade: @stud\_new\_grde

Reason for Change: @grde\_chg\_reason

Comment By Registrar: @Registrar\_Comments

Please correct and reapprove this Grade Change Request.

If you need further information please contact the Registrar.

Sincerely,

- Office of the Registrar, Texas A&M University-Kingsville

| From:          | noreply@tamuk.edu                                                                  |
|----------------|------------------------------------------------------------------------------------|
| To:            | @dept_chair_email                                                                  |
| CC:            |                                                                                    |
| Subject:       | Insufficient Justification of Grade Change for @stud_first_name<br>@stud_last_name |
| The Dean has   | found insufficient justification to approve Grade Change Request for:              |
| K ID #: @stu   | d_id                                                                               |
| Instructor Na  | ime: @instr_fname @instr_Iname                                                     |
| Term: @tern    | a_code                                                                             |
| Course Infor   | mation: @crse_desc.@crse_number,@crse_section.@CRN                                 |
| Current Gra    | de: @stud_orig_grde                                                                |
| New Grade:     | Østud_new_grde                                                                     |
| Reason for C   | hange: @grde_chg_reason                                                            |
| Comment By     | Dean: @Dean_Comments                                                               |
| Please resubn  | nit Grade Change Request.                                                          |
| If you need fu | rther information please contact @coll_dean_fname @coll_dean_Iname.                |

# PHASE 4-GRADE CHANGE NOTIFICATION

Phase 4 sends notification to the Student and the Instructor that the grade change has been approved. This ends the workflow and grade and comments are stored in Banner.

| rom:                     | noreply@tamuk.edu                                              |
|--------------------------|----------------------------------------------------------------|
| Го:                      | @student_email                                                 |
| CC:                      | @instr_email                                                   |
|                          |                                                                |
| Subject:<br>/our grade l | Change of Grade Request Processed for @crse_desc, @crse_number |